Tutorial para Impetrar Pedidos de Recurso para concurso docentes.

## Passo 1: Acessar a área do candidato

- 1. Acesse: <a href="https://concurso.unifesspa.edu.br">https://concurso.unifesspa.edu.br</a>;
- 2. Clique no menu lateral direito em Concursos e depois em no link Concursos em Andamento:

| Universidade Fee                                                                                                    | leral do Sul e Sudeste do Pará                                    |                  | Marabá, 18 de Janeiro de 201                                           |
|----------------------------------------------------------------------------------------------------|-------------------------------------------------------------------|------------------|------------------------------------------------------------------------|
| SIGRH<br>Sistema Integra                                                                                                    | ado de Gestão de Recursos Humanos                                 |                  | ENTRAR NO SISTEMA                                                      |
| Preincepal<br>Consultas Servidor<br>Resoluções<br>Documentos<br>Formulârios<br>Recadastramentos<br>Relatórido Estatísticos<br>Boletem de Pessoal e de Serviço | <b>Concursos Abertos</b><br>Faça aqui a sua inscrição no concurso |                  | <b>Concursos em Andamento</b><br>Acompanhe o andamento do seu concurso |
| Iotícias e Comunicados                                                                                                    |                                                                   |                  |                                                                        |
|                                                                                                    | Não há notícias cadastra                                          | das              |                                                                        |
|                                                                                                    |                                                                   |                  |                                                                        |
| SIGRH   Centro de Tecnologia d                                                                                                    | a Informação e Comunicação (CTIC) - (94) 2101-5945   Cop          | yright © 2007-20 | 019 - UNIFESSPA - tucuma.unifesspa.edu.br v4.13.6                      |

3. Clique no ícone Acessar Área do Candidato do edital que deseja submeter recursos;

| 1                    | Universidade                       | Federal do S         | iul e Sudeste do   | Pará                                                                         | Marabá, 18 de Janeiro de 2019  |
|----------------------|------------------------------------|----------------------|--------------------|------------------------------------------------------------------------------|--------------------------------|
|                      | SIGRH<br>Sistema Inte              | grado de G           | estão de Recu      | rsos Humanos                                                                 | ENTRAR NO SISTEMA              |
| Concur               | RSOS                               |                      |                    |                                                                              |                                |
| _                    |                                    | 9                    | : Visualizar Dados | s do Concurso 🦽 : Acessar Área do Candida<br>ÚLTIMOS CONCURSOS               | ito                            |
| Tipo do<br>Concurso  | Categoria                          | Vagas<br>Autorizadas | Editais            | Resoluções                                                                   | Período de<br>Inscrições       |
| Concurso             | Professor Efetivo                  | 62                   | 129/2018           | 6/2018, 12/2018, 1/2018, 21/2014, 1/<br>11/2015, 69/2018, 9/2018, 1/2014 e 2 | 2013, 1/2018, 05/12/2018 a 🦽 🔍 |
| Processo<br>Seletivo | Professor<br>Substituto/Temporário | 2                    | 127/2018           | 2/2014, 222/2018 e 1/2014                                                    | 14/11/2018 a 🎄 🔍               |

4. Escolha a vaga do concurso na lista e digite seu cpf e senha recebida por e-mail;

|          | niversidade Federal do Sul e Sudeste do Pará                                                                                      | Marabá, 18 de Janeiro de 2019 |
|----------|----------------------------------------------------------------------------------------------------|-------------------------------|
|          | SIGRH<br>Sistema Integrado de Gestão de Recursos Humanos                                                                          | ENTRAR NO SISTEMA             |
| ursos >  | Acesso à Área Pessoal                                                                                                    |                               |
|          | <b>C</b> aso já tenha cadastro, preencha os campos abaixo                                                                         |                               |
| C        | oncurso: Professor Efetivo - 62 vagas (04/12/2018)                                                                                |                               |
| V<br>Cor | aga do * Edital 129/2018 - PROFESSOR DO MAGISTERIO SUPERIOR - IEA (11.77) - Dedicação Exclusiva - Área                            | : EDUC/ \$                    |
|          | DADOS DO LOGIN                                                                                                    |                               |
|          | CPF: * 000.000-00<br>Senha: *                                                                                                    |                               |
|          | Acessar Cancelar                                                                                                    |                               |
|          | Não Possuo Cadastro Esqueci minha senha<br>Clique aqui para realizar o cadastro no Clique aqui para recuperar a senha<br>concurso |                               |
|          |                                                                                                    |                               |

## Passo 2: Acessar formulário de interposição de recurso

ATENÇÃO: Neste passo o candidato deve escrever seu recurso e anexar **somente um arquivo em formato PDF**. Caso o candidato tenha mais de uma comprovante para anexar deverá criar um arquivo pdf com todos os comprovantes. **Clique no link Impetrar Pedido de Recurso.** 

|                  | Universidade I                                                         | Federal                                                                              | do Sul e Sudeste do Pará                                                                                                    |                   | Marabá, 18 de Janeiro de 2019                                                    |
|------------------|------------------------------------------------------------------------|--------------------------------------------------------------------------------------|----------------------------------------------------------------------------------------------------|-------------------|----------------------------------------------------------------------------------|
|                  |                                                                        | grado (                                                                              | de Gestão de Recursos Humanos                                                                                                    |                   | ENTRAR NO SISTEMA                                                                |
| Concursos >      | Área <b>P</b> essoal                                                   |                                                                                      |                                                                                                    |                   |                                                                                  |
|                  | Caro(a<br>Bem vi<br>Você s<br>Nº de<br>Vaga S<br>(11.26) - L<br>Status | ) FULAN<br>ndo à su<br>elecionou<br>Inscrição<br>celecionad<br>Dedicaçã<br>da Inscri | O DE TAL (CPF: 000.000.000-00)<br>a Área Pessoal.<br>: Professor Efetivo - 2 vagas (16/01/2019)<br>201900004977<br>Ia: Edital 998888/2018 - PROFESSOR DO M/<br>o Exclusiva - Área: MATEMÁTICA APLICADA<br>ção: INSCRIÇÃO INDEFERIDA | 🔍<br>AGISTERIO SU | PERIOR (Adjunto) - ICE                                                           |
| Escolha uma opçã | io                                                                     | 47                                                                                   | <b>Visualizar Dados Pessoais</b><br>Visualize seus dados pessoais.                                                                                                    | $\Box$            | Alterar Dados Pessoais.<br>Atualize seus dados pessoais.                         |
|                  |                                                                        |                                                                                      | <b>Segunda via da GRU.</b><br>Reimprima uma segunda via da GRU para<br>pagamento da taxa de Inscrição.                                                                                                    |                   | <b>Visualizar Documentos.</b><br>Visualiza os documentos referentes ao concurso. |
|                  |                                                                        |                                                                                      | Visualizar Pedidos de Recursos.                                                                                                    |                   | Impetrar Pedidos de Recurso                                                      |
|                  |                                                                        |                                                                                      | <b>Sair da Área do Candidato.</b><br>Realizar Logout da Área do Candidato.                                                                                                    |                   |                                                                                  |

Digite a justificativa do pedido de reconsideração e anexe o arquivo pdf conforme imagem abaixo.

|             |                                                                                                    |          | aba, 18 de Janeiro d |
|-------------|----------------------------------------------------------------------------------------------------|----------|----------------------|
| ۶.          | SIGRH<br>Sistema Integrado de Gestão de Recursos Humanos                                               |          | ENTRAR NO SISTEM     |
| vcursos > 1 | Impetrar Pedidos de Recursos                                                                           |          |                      |
|             | Anexe o arquivo de pedido no campo abaixo da justificativa. Somente um arquivo no formato PDF anexado. | deve ser |                      |
|             | Justificativa para o pedido de reconsideração                                                          |          |                      |
|             | 国 🔍 🐰 🛍 🖏 🤊 🗠 🔠 🍕 💷 🛷 🖉 V 🗐 喜 署                                                                        |          |                      |
|             | 2 Estilos • Parágrafo • Fonte • Tamanho da F(•) IΞ IΞ IΞ IΞ IΞ IΞ IΞ IΞ IΞ IΞ IΞ IΞ IΞ                 | Ů        |                      |
|             |                                                                                                    |          |                      |
|             |                                                                                                    |          |                      |

Para anexar o arquivo pdf clique no botão escolher o arquivo e depois no botão verde com ícone de mais.

Clique no botão Enviar.

## Passo 3: Acompanhar os pedidos de recursos

Clique no link **Acompanhar os pedidos de recursos** para ver a lista de pedidos de recursos cadastrados.

| Universid                | ade Federal do Sul e Sudeste do F          | Pará                                                | Marabá, 18 de Jar                | neiro d  |
|--------------------------|--------------------------------------------|-----------------------------------------------------|----------------------------------|----------|
| Sistema                  | <b>CH</b><br>Integrado de Gestão de Recurs | sos Humanos                                         |                                  | SISTEM   |
|                          | PEDIDOS DE                                 | RECONSIDERAÇÃO DOS <b>C</b> ANDIDATOS               |                                  |          |
| Nome                     | Número de Inscrição                        | Data do Pedido de Reconsideração                    | Deferimento                      |          |
| FULANO DE TAL            | 201900004977                               | 16/01/2019                                          | Aguardando análise.              | Q        |
| FULANO DE TAL            | 201900004977                               | 16/01/2019                                          | Aguardando análise.              | 9        |
|                          |                                            | << Voltar                                           |                                  |          |
| BH I Centro de Tecnologi | a da Informação e Comunicação (CTIC) - (94 | ) 2101-5945   Copyright © 2007-2019 - UNIFESSPA - 1 | nost-200-139-52-61.unifesspa.edu | .br v4.1 |

Após deferimento ou indeferimento do recurso um e-mail será enviado para o candidato e o valor da coluna Deferimento mudará para Sim ou Não.

|        | SIGKH<br>Sistema Integrado de Gestão de Recursos Hum | anos                   | ENTRAR NO SIS |
|--------|------------------------------------------------------|------------------------|---------------|
|        | PEDIDOS                                              | DE RECURSO             |               |
| Nome   | Número de Ins                                        | scrição Data do Pedido | Deferimento   |
| FULANO | DE TAL 201900                                        | 004977 16/01/2019      | Sim 🔍         |
| FULANO | DE TAL 201900                                        | 004977 16/01/2019      | Sim 🔍         |
|        | <<                                                   | Voltar                 |               |